# 8.9 HRMS Step by Step Guide Running Personnel Actions Audit Report

**Overview:** The Personnel Action Audit report tracks compensation change information in Job Data. For example, the Personnel Action Audit Report would show hires or pay rate changes, but not changes in appointment end date. The report tracks only compensation changes.

This report is intended primarily for use as a compensating control mechanism for users who have incompatible access to HRMS. The report provides a tool to allow designated reviewers to audit transactions in HRMS that have been entered and approved by the same user. Normally the designated user reviews these reports on a monthly basis. These reports also provide a tool for supervisors and managers to audit quality control of transactions that have been entered and/or approved by any user regardless of whether or not that user has incompatible access to HRMS.

For a complete list of reports and reviews available in PeopleSoft 8.9, go to the 89HRMS Report and Review Resource Guide.

Note: The screen shots used in this guide may not be representative of your access.

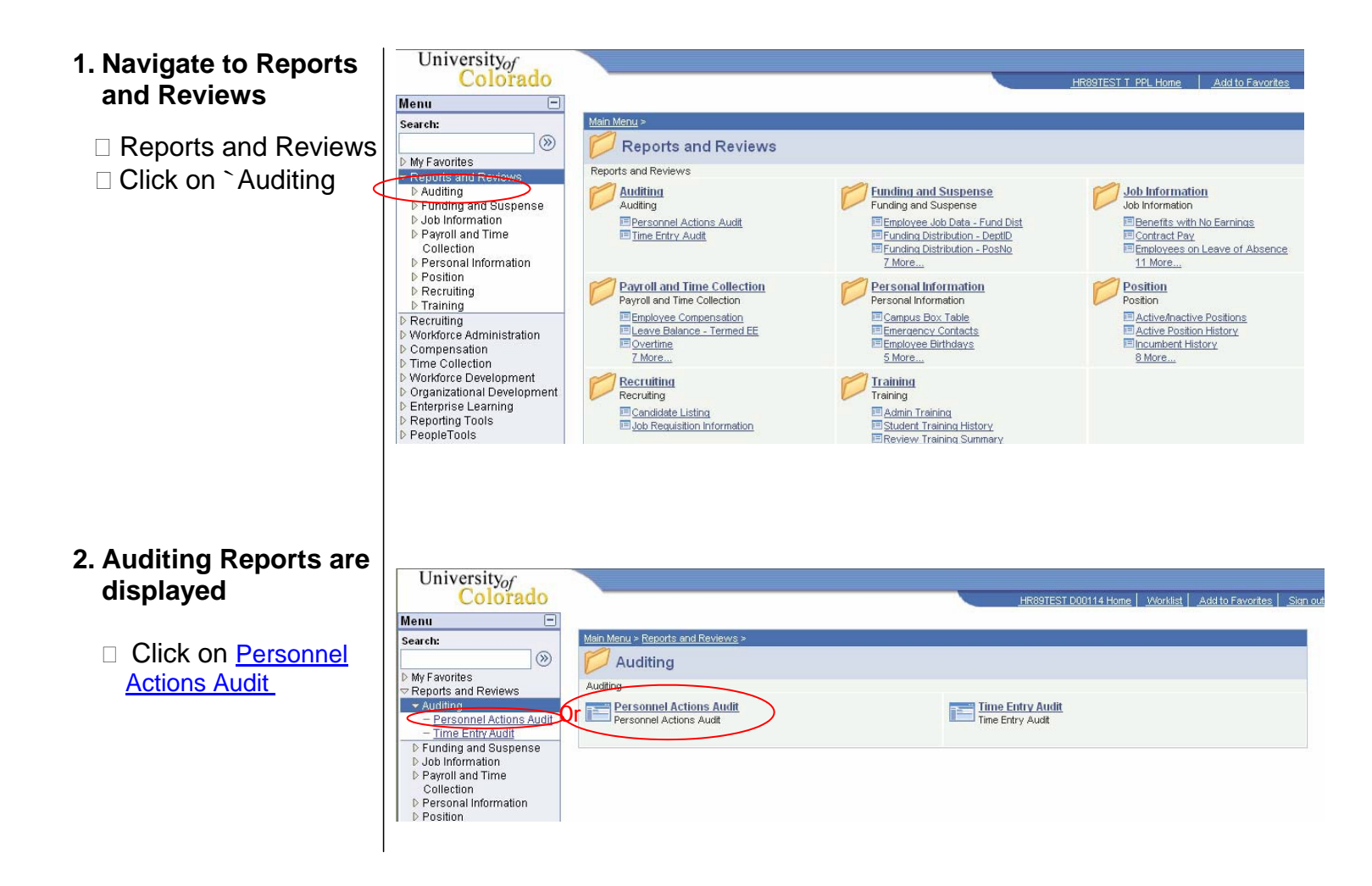

## 3. Personnel Actions Audit search page displays

4. Search Results

Run Control ID or

create a new ID

display

Value

□ Click on Search to find an existing run control ID

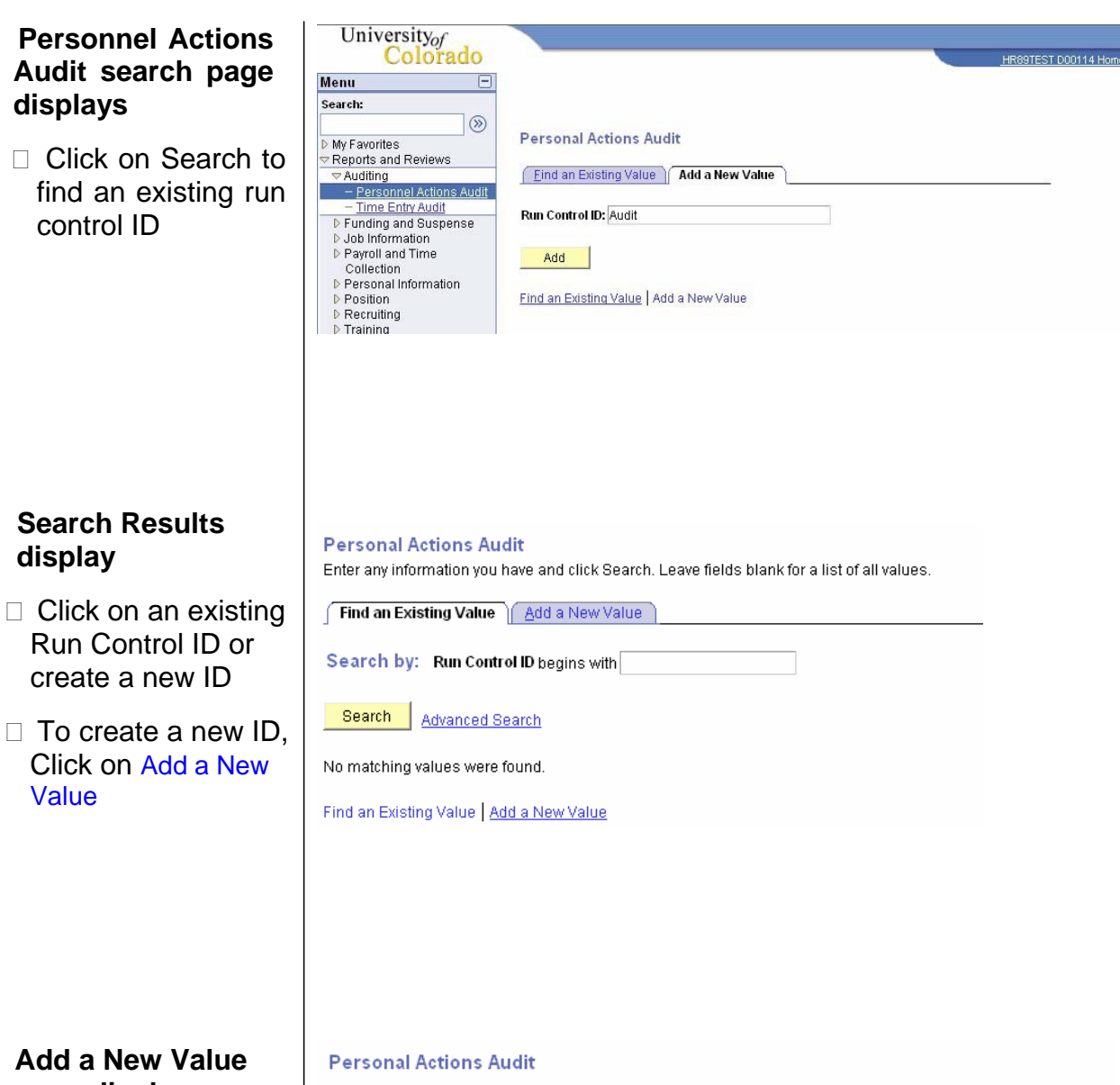

### 5. Add a New Value page displays

- □ Enter a new Run Control ID.
- NOTE: Spaces are not valid.
- Add □ Click on

| Personal Actions Audit                                                                       |  |
|----------------------------------------------------------------------------------------------|--|
| Eind an Existing Value     Add a New Value       Run Control ID:     Audit       Add     Add |  |
| Add Find an Existing Value Add a New Value                                                   |  |
| ·                                                                                            |  |

| 6. Personnel Actions<br>Audit Run Control<br>page displays                                                                                                    | Runctl Per620       Run Control ID:       Audit         Report Manager   Process Monitor                                                                                                    | Run                       |
|----------------------------------------------------------------------------------------------------|----------------------------------------------------------------------------------------------------|---------------------------|
| <ul> <li>Always Enter From and To Dates</li> <li>Do not run for more than 2 months</li> <li>Results are based on row level security</li> <li>Click Run</li> </ul> | Limit report as needed by adding each selection criteria         Campus:       Job Code:         EmpliD:       •         Department:       •         Select Approval Date Range (leave blank for all)       •         From Date:       •         Include Terminated Employees       •         Approver EmpliD:       •         Jobcode Series (leave blank for all):       •         Find       First for all to for all):         Find       •         Jobcode Series (leave blank for all):       •         •       • |                           |
| I                                                                                                    |                                                                                                    | E+Adu / // Opdate/Display |

Enter the appropriate parameter(s) for the report. There are a variety of parameters available and an explanation for the use of each one is provided below. Selecting the correct parameter or combination of parameters is essential to obtaining the information required to conduct the review.

- From and End Dates From and End Date fields are used to determine the time period for which you want to run the audit report. These two fields do not represent the effective date(s) of the transaction(s) in HRMS. They represent the approval date of the transactions. This is a different use of these fields from other HRMS reports. This report picks up all the relevant information for all approval dates that occur within the dates you specify. For example, a manager runs this audit report for the period 02/01/07 – 03/31/07. The report will show all relevant transactions, based on the report parameters entered, that occurred for all transactions approved during those two months.
- 2. Entered and Approved by Same ID Use this parameter to find all transactions entered and approved by the same user. Check this checkbox and enter the From and End Dates to find the transactions entered and approved by all end users within your row-level security access for the specified period of time. Also use this checkbox to find transactions for the audit review process.
- 3. Include Terminated Employees This parameter is used to include terminated employees in the report results.
- 4. Approver/Entered by EmpIID As noted in #2, using this checkbox will provide all transactions entered and approved by all users in your row-level security access. Enter an employee ID for the operator to be audited in either one of these fields and check the Entered and Approved by Same ID to limit the results to a single operator. For example, if Bob Smith only wants to see the transactions entered and approved by Jan Clark, he would enter her employee ID in either one of these fields, and check the entered and approved by same ID checkbox.
  - **NOTE:** These two fields also can be used independently of the "Entered and Approved by Same ID" checkbox. Managers and supervisors can use this functionality for qualitative and quantitative analyses and to monitor transactions in Time Collection. For example, a supervisor wants to see transactions entered but not approved by his employee, Angela Moreno, he enters her employee ID in the "Entered By EmplID" field. The report would provide information about all relevant personnel action transactions Angela entered.
  - 5. Job Code Series (Leave Blank for All) This parameter limits the search results by choosing a specific personnel group (see option list). More than one personnel group can be searched for at a time by using the 📑 🖃 buttons.

Classified Staff Clinical Faculty - 1201-1299 Exempt Professional 2101-2199 Fellowships - 3201 - 3299 High School 4301-4399 Medical Residents 3101 - 3199 Off Camp Work Study 4201-4299 Other Faculty - 1401 - 1499 Other State Institutions 4401 Regular Faculty 1100-1199 Research Faculty - 1301 - 1399 Student Faculty - 1301 - 1599 Student Hourly - 4101 - 4199 Temporary - 6101 - 6199

| Runctl Per620                                                                                      |                       |
|----------------------------------------------------------------------------------------------------|-----------------------|
| Run Control ID: Audit                                                                              | Run                   |
| Limit report as needed by adding each selection criteria 7 Campus: Job Code: Q                     |                       |
| EmpliD:                                                                                            |                       |
| From Date: End Date:                                                                               |                       |
| L include Terminated Employees L Entered & Approved by Same ID Approver EmpliD: Entered by EmpliD: |                       |
| Jobcode Series (leave blank for all): Find First 1 of 1 Last                                       |                       |
| Save Notify                                                                                        | E-Add BUpdate/Display |

Now let's take a look at the other parameters for this report:

- 6. **Campus** This field is used to look at all transactions for a single campus and should be used in conjunction with the "From and End Dates," "Entered and Approved By Same ID" and/or "Approver EmpIID/ Entered by EmpIID" fields. If these additional parameters are not used, the report will return results for all pay period end dates and relevant time entries for that campus.
- 7. Job Code This parameter is used to limit the report results to a single job code and should be used in conjunction with the "From and End Dates," "Entered and Approved By Same ID" and/or "Approver EmpIID/ Entered by EmpIID" fields. If these additional parameters are not used the report will return results for every relevant personnel action transaction for that job code.
- EmpliD This parameter is used to limit the report results to a single employee ID. For example, to audit all
  relevant Personnel Action transactions that were entered for Mark Mathis, enter Mark's employee ID number in this
  field. This is not the employee ID of the person who entered and/or approved the transaction.
- 9. Department This parameter is used to limit the report results to a single department and should be used in conjunction with the "From and End Dates," "Entered and Approved By Same ID" and/or "Approver EmpIID/Entered by EmpIID" fields. If these additional parameters are not used the report will return results for every relevant Personnel Action transaction in that department.

## 7. Process Scheduler page displays

**Process Scheduler Request** 

D00114

PSUNX

¥

Q

Limit report as needed by adding each selection criteria

Job Code:

31

End Date:

Q

Q

Select Approval Date Range (leave blank for all)

Run Date:

Run Time:

Process Name

Q

PER620CU

User ID:

Server Name:

Recurrence:

Time Zone:

Process List Select Description

**~** 

ОK

Runctl Per620

Run Control ID: Audit

Campus:

EmpliD:

Department:

From Date:

Approver EmpliD: Entered by EmpliD:

Include Terminated Employees

PER620CU

Cancel

- □ Enter *PSUNX* in the Server Name
- □ Verify the report type is Web
- Verify the format is CSV (No data will be displayed in the PDF format)
- 0K Click

#### 8. Personnel Actions Audit page redisplays

Click on <u>Report</u> Manager

| Jobcode Series (leave                                              | blank for all): |                               | Find              | First 🖪 1 of 1 🕨 La              | ist           |                   |              |
|--------------------------------------------------------------------|-----------------|-------------------------------|-------------------|----------------------------------|---------------|-------------------|--------------|
|                                                                    |                 |                               |                   |                                  |               |                   |              |
|                                                                    |                 |                               |                   |                                  |               |                   |              |
| Manu                                                               |                 |                               |                   |                                  |               |                   |              |
| Search:                                                            |                 |                               |                   |                                  |               |                   | New Wind     |
| >>>>>>>>>>>>>>>>>>>>>>>>>>>>>>>>>>>                                | List            | Explorer                      | dministration     | Archives                         |               |                   |              |
| ▷ My Favorites                                                     | List            | LAPIOTEI A                    |                   | Arenives                         |               |                   |              |
| Auditing                                                           | View Report     | s For                         |                   |                                  |               |                   |              |
| <ul> <li>Personnel Actions Audit</li> </ul>                        | User ID:        | D00114                        | Type:             | 🖌 Last:                          | 1 Days        | Refre:            | sh           |
| <ul> <li>Time Entry Audit</li> <li>Eunding and Suspense</li> </ul> | Status:         | ~                             | Folder:           | 💌 Instance:                      |               | to:               |              |
| Job Information     Second Times                                   | Report List     |                               |                   | Customize   Find   Vie           | w All   🛄 🛛 F | ïrst 💽 1-3 of 3 🛙 | Last         |
| Collection                                                         | <u>Select</u>   | Report Prcs<br>ID Instance De | escription Reques | <u>t Date/Time</u> <u>Format</u> |               | Status De         | tails.       |
| <ul> <li>Personal monnation</li> <li>Position</li> </ul>           |                 | 1254 <b>9</b> 652 PI          | ER620CU 10-570    | 007 Comma<br>1AM (* csv)         | delimited     | Posted De         | <u>tails</u> |
| Necruiting                                                         |                 |                               |                   |                                  |               |                   |              |

31

Entered & Approved by Same ID

Run Control ID: Audit

31

Process Type

SQR Report

Report Manager Process Monitor

Reset to Current Date/Time

\*Format

CSV

Run

Distributio

Distribution

\*Type

Web

02/26/2007

10:50:03AM

### 9. Report Manager displays

- □ The report will not display until the process status is Posted
- Refresh □ Click until the report is Posted
- □ Click on the report Description PER620CU (If a new window

does not open, hold down the Ctrl key and click again)

## 10. File Download box displays in csv (Excel) format

- Click Open to open and/or print the report
- Click Save to save the report
- Click Cancel to cancel and return to Report Manager

| University <sub>of</sub><br>Colorado                                                                                                    |                                                                     |                                                                                                    | HR89PRAC D00114 Home Worklist Add to F                                                                                                    |
|----------------------------------------------------------------------------------------------------|---------------------------------------------------------------------|----------------------------------------------------------------------------------------------------|----------------------------------------------------------------------------------------------------|
| Menu   Search:  My Favorites  Reports and Reviews  Auditing  Personnel Actions Audit  Funding and Suspense Job Information Payroll and Time Collection Personal Information Personal Information Perso | List<br>View Report<br>User ID:<br>Status:<br>Report List<br>Select | File Download       Do you want to open or save this file?         Image: Der620cu_2652.xls         Type: Microsoft Excel Worksheet, 430 bytes         From: titan.cusys.edu         Image: Deron Deron Dero | Vew Window Custon<br>ys Refresh<br>1/per 620cu_2652.csv<br>tes O Cu_2652.csv<br>xouther for the second second |
| <ul> <li>Time Collection</li> <li>Workforce Development</li> <li>Organizational Development</li> <li>Enterprise Learning</li> <li>Reporting Tools</li> </ul>                                                                                                    | Select All                                                          | ck the                                                                                                    |                                                                                                    |

### 11. Open File Download box displays in .csv (Excel) format

- Click to open and/or print the report
- This report uses the CSV format because of the number of fields it contains.

| <b>N</b> | Aicrosoft Ex      | xcel - pe      | r620cu_   | _2652.csv [                 | Read-Only]               |                  |              |                                      |                    |               |           |             |            |                 |
|----------|-------------------|----------------|-----------|-----------------------------|--------------------------|------------------|--------------|--------------------------------------|--------------------|---------------|-----------|-------------|------------|-----------------|
| :0)      | <u>Eile E</u> dit | <u>V</u> iew I | Insert Fi | <u>o</u> rmat <u>T</u> ools | <u>D</u> ata <u>W</u> in | dow <u>H</u> elp |              |                                      |                    |               |           | Type a qu   | Jestion fo | help 👻 🗕        |
| 1        | 📂 🖬 🕻             | a 14           | 3 🕰 I 🕯   | 3 🍄 📖 I d                   | 6 🗈 🛍 -                  | 🦪 🤊 -            | (** -   🧕 🗴  | Σ - <u>A</u> ↓ <u>A</u> ↓   <u>U</u> | 100% 📼             | 0             |           |             |            |                 |
| -        | Arial             |                | - 10 -    | B / U                       |                          | a \$             | % ,          | 00   🖅 🖅   🖽                         | • 🗞 • <u>A</u> • _ |               |           |             |            |                 |
|          | A1                | -              | fx.       |                             | '                        |                  |              |                                      |                    |               |           |             |            |                 |
|          | A                 |                |           | В                           |                          | С                |              | D                                    | E                  | F             | G         | Н           | 1          | J               |
| 1        |                   | Peop           | pleSoft   |                             |                          |                  |              |                                      |                    |               |           |             |            |                 |
| 2        | Report ID:        | PER            | 1620CU    | L. D.                       | Person                   | nel Action .     | Audit Report | Page No.                             | 21 D 00            | D. D. I.      | 2000000   | ,           |            |                 |
| 3        | Campus:           | Actio          | ons com   | pieted Betwe                | en                       |                  | I-UCT-U6     | and                                  | 31-Dec-06          | Run Date      | 2/26/2007 | ,           |            |                 |
| 5        | Effective D       | ate Actio      | on Date   |                             | Employ                   | eelD             |              | Empl Record                          | -mnlovee Name      | Position Nhr  | Dent ID   | Dent Descr  | Action     | Action Reas     |
| 6        | Elicetive D       | ure / som      | on Date   |                             | Employ                   | 0010             |              | Empricecord                          | _mployee Nume      | 1 CONTON 14DI | Dept ID   | Dept Deser  | 7 1011     | / tellon ricout |
| 7        |                   |                |           |                             |                          |                  |              |                                      |                    |               |           |             |            |                 |
| 8        |                   |                |           |                             |                          |                  |              |                                      |                    |               |           |             |            |                 |
|          | A1                | -              | た         |                             |                          |                  |              |                                      |                    |               |           |             |            |                 |
|          | K                 | 1              | L         | M                           | N                        | 0                | Р            | Q                                    | R                  | S             |           | Т           | U          |                 |
| 1        |                   |                |           |                             |                          |                  |              |                                      |                    |               |           |             |            |                 |
| 2        |                   |                |           |                             |                          |                  |              |                                      |                    |               |           |             |            |                 |
| 3        |                   |                |           |                             |                          |                  |              |                                      |                    |               |           |             |            |                 |
| 4        |                   |                |           |                             |                          |                  |              |                                      |                    |               |           |             |            |                 |
| 5        | Job Code          | Jobcode        | e Descr   | Comp Freq                   | New Rate                 | Old Rate         | Approver ID  | Approver Nam                         | e Entered by ID    | Entered by    | Name Ap   | proval Date | Audit A    | oction          |
| 5        |                   |                |           |                             |                          |                  |              |                                      |                    |               |           |             |            |                 |
| /        |                   |                |           |                             |                          |                  |              |                                      |                    |               |           |             |            |                 |
| a        |                   |                |           |                             |                          |                  |              |                                      |                    |               |           |             |            |                 |
| 10       |                   |                |           |                             |                          |                  |              |                                      |                    |               |           |             |            |                 |
| 11       |                   |                |           |                             |                          |                  |              |                                      |                    |               |           |             |            |                 |

### 12. Save Personnel Actions Audit File – Save as box displays

- Click Save to save the report
- It is suggested that after opening, save this file as an Excel document to the computer hard drive.
- Enter the selected file name
- Change Save As Type to Microsoft Excel
- Select Save
   Note the location (Folder/drive) where the file is saved.
- Close HRMS and reopen Excel and open this file for your working copy.

| University <sub>of</sub><br>Colorado                                                                                                    |                                                                                                    |                                                                                                    | HR89PR/                                                                                                    | AC D00114 Home   Worklist   Add to Favr                                                                                                    |
|----------------------------------------------------------------------------------------------------|----------------------------------------------------------------------------------------------------|----------------------------------------------------------------------------------------------------|----------------------------------------------------------------------------------------------------|----------------------------------------------------------------------------------------------------|
| Menu 🗉                                                                                                    |                                                                                                    |                                                                                                    | -mccorrect                                                                                                    |                                                                                                    |
| Search:                                                                                                    |                                                                                                    | File Download                                                                                          |                                                                                                    | New Window   Customize                                                                                                    |
| D My Favorites                                                                                                    | List Exp                                                                                           | The bowmoud                                                                                            |                                                                                                    |                                                                                                    |
| Reports and Reviews                                                                                                    | View Reports For                                                                                   | Save As                                                                                                |                                                                                                    | ? 🔀                                                                                                    |
| <ul> <li>Auditing</li> <li>Personnel Actions Audit</li> <li>Time Entry Audit</li> </ul>                                                                                                    | User ID: D001                                                                                      | Save jn:                                                                                               | 🕒 My Documents 🕑                                                                                                    | 3 🏚 📂 🖽 -                                                                                                    |
| - Lime Entry Addit     - Funding and Suspense     Job Information     Payroll and Time     Collection     Personal Information     Personal Information     Position     Personal Information     Position     Recruiting     Training     Recruiting     Workforce Administration     Compensation     Time Collection     Workforce Development     Organizational Development     Denterprise Learning     Reporting Tools | Status:<br>Report List<br>Select ID<br>1254<br>1253<br>1253<br>Select AII D<br>Delete Click the de | Sav<br>per<br>Est<br>Dov<br>Tra<br>Documents<br>Desktop<br>My Documents<br>My Documents<br>Ny Computer | 89 Documents     Admin     My Music     My Pictures     My Skype Content     My Skype Pictures     2:13-07 Funding Changes.xls     2:13-07 Funding Changes.xls     2:13-07 Funding Changes.xls     39 Upgrade Checklist for 011007.xls     39 Upgrade Checklist for 011107.xls     39 Upgrade Checklist for 121206.xls     39 Upgrade Checklist for 121206.xls     39 Upgrade Checklist for 121206.xls     39 Upgrade Checklist for 121206.xls     39 Upgrade Checklist for 121206.xls     39 Upgrade Checklist for 101607.xls     39 Upgrade Checklist for 101607.xls     39 Upgrade Checklist for 101607.xls     39 Upgrade Checklist for 101607.xls     Summer Statement Statement | B9UPG_Functional_Chet       B9UPG_Functional_Chet       B9UPG_Functional_Chet       B9UPG_Functional_Chet       B9UPG_Report-Process       B9UPG_Report-Process       B9UPG_REPORT-Process       B9UPG_REPORT-Process       B9UPG_REPORT-Process       B9UPG_REPORT-PORT-PORT-PORT-PORT-PORT-PORT-PORT- |
|                                                                                                    | List   Explorer   Administ                                                                         | My Network                                                                                             | Save as type: Microsoft Excel Worksheet                                                                                                    | Cancel                                                                                                    |

# Reading Your Report: Personnel Action Audit Report Fields

Most of the report fields are self-explanatory, for example, effective date, employee name, approver ID, enterer ID, jobcode, position number etc. Three report fields that required additional explanation:

- <u>New Rate/Old Rate</u> –this report only reports information when there has been information entered in the compensation field. The New Rate Field will show the compensation information that was entered. The Old Rate field will only be filled in when there has been a change/correction to the existing rate.
- 2) <u>Audit Action</u> There are three audit actions in HRMS that appear on the report:
  - A = Add This audit code appears when a row has been added to the employee's job data.
  - **C = Change/Correction** This audit code appears when the compensation has been changed and/or corrected. Correction access is limited to a small number of users; however, it is possible for all users to change information in future-dated rows.
  - **D** = **Delete** This audit code appears when a row has been deleted from the job data.

#### **Conclusion:**

This Step-By-Step Guide provides information only about how to run this report. It is up to the individual who runs or reviews the report to decide what transactions will be audited and how that audit will occur. For help in interpreting the data on the report, users should work with their Campus Security Coordinator and/or Human Resources office.

### **Running Personnel Actions Audit Report Complete**